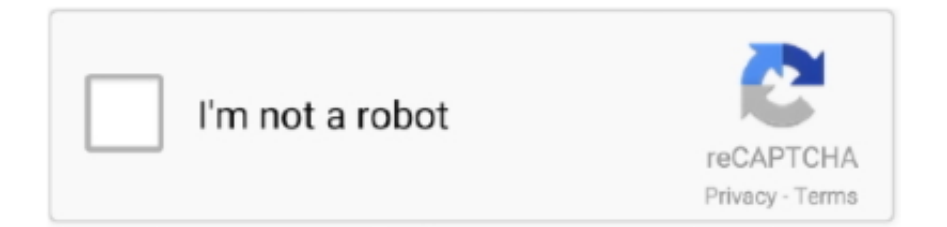

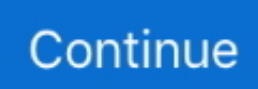

## Cara Menghapus Antivirus Avast Di Laptop

Biasanya, Anda dapat melakukan ini dengan memencet tombol F10 atau F12 di keyboard Anda sesaat setelah menyalakan komputer.. Walaupun terlihat janggal untuk menyimpan malware atau virus, tetapi apabila informasi penting maupun sensitif telah terjangkit, Anda tentunya ingin menyelamatkan informasi tersebut.. Di dalam bab ini, anda akan: Untuk informasi lebih lanjut tentang cara menghadapi penyebaran malware atau virus, anda dapat membaca bab 4.. MAINTENANCE: tab ini mempunyai sub-tabs Update, Registration, Virus Chest, dan About avast!.. Ini dapat di unduh dengan format ISO image (format yang dapat dimasukkan kedalam CD atau DVD).. Jendela UPDATE memungkinkan Anda melakukan update secara manual program dan definisi virus, sedangkan jendela REGISTRATION memungkinkan Anda mendaftarkan avast! Anda.. Tab ABOUT AVAST! menunjukkan informasi tentang versi terbaru dari avast! di dalam komputer Anda.. Cara menghapus dan menjaga komputer dari virus di laptop/ notebook Adakalanya laptop kita terkena virus.. : Item ini akan menyerahkan virus untuk dianalisa lebih lanjut di database virus-virus yang telah diketahui.

Tips: Sebagai alternatif, Anda dapat mentransfer informasi penting dan sensitif ke dalam Virus Chest avast! untuk melindungi informasi tersebut dari serangan virus.. Langkah 3 Klik untuk memulai boot-time scan secepatnya Catatan: Pemindaian secara boot-time dimulai sebelum Operating System dan interface dimulai, sehingga hanya layar biru seperti dibawah ini yang akan muncul untuk menunjukkan kemajuan dari pencarian: Gambar 7: Pencarian boot time avast! terjadwal avast! akan memberikan respon setiap kali mendeteksi adanya virus dan juga untuk melakukan Menghapus/Delete, Mengabaikan/Ignore, Pindahkan/Move atau Perbaiki/Repair satu atau semua virus yang terdeteksi, sangat disarankan agar Anda tidak mengabaikan hal ini dalam kondisi apapun.. Seringnya menurut saya adalah berasal dari flashdisk Hal ini disebabkan karena flashdisk sering kita tancapkan ke laptop/ notebook orang lain atau bahkan diwarnet entah itu komputer di warnetnya atau ketika kita ngeprint di warnet itu.. Add : Item ini akan memungkinkan Anda mencari file di sistem Anda untuk dimasukkan ke dalam Virus Chest.. Untuk menghadapi malware atau virus yang terdeteksi ketika pencarian, lakukan langkah-langkah berikut: Langkah 1.. 4 7 Cara menghadapi virus-virus Selama proses pemasangan avast!, Virus Chest avast! akan diciptakan di hard drive Anda.. Catatan: Jendela SCAN COMPUTER dan MAINTENANCE sangat berguna ketika menghadapi malware dan virus.. Select folder to scan: pilihan ini digunakan untuk melakukan pencarian di suatu folder maupun beberapa folder yang spesifik, terutama folder yang Anda curigai telah terkena virus.

## cara menghapus avast free antivirus di laptop

cara menghapus avast free antivirus di laptop, cara menghapus antivirus avast di laptop, cara menghapus avast antivirus dari laptop, cara uninstal antivirus avast di laptop, cara hapus antivirus avast di laptop

Saya sendiri menggunakan avast security Avast ini merupakan salah satu anti virus terbaik didunia.. 9 Metode menghapus virus lebih lanjut Main User Interface avast! terdiri dari empat tab yang tertera pada sebelah kiri window: SUMMARY, SCAN COMPUTER, REAL-TIME SHIELDS dan MAINTENANCE.. Anda juga akan belajar cara melakukan pencarian sistem secara menyeluruh dan pencarian di dalam folder, dan juga pencarian secara boot-time.. BOOT-TIME SCAN memungkinkan Anda untuk melakukan pencarian secara boot-time di waktu berikutnya Anda menyalakan komputer, dan SCAN LOGS memperlihatkan rekaman pencarian manual yang dilakukan dalam bentuk tabel.. Aktivitas ini akan melakukan pencarian terhadap program yang mencurigakan ketika peralatan portable ini dihubungkan ke komputer Anda.. Virus sangat berbahanya bagi laptop/ notebook kita karena dapat merusak laptop/notebook kita.

## cara menghapus avast antivirus dari laptop

Silahkan baca bab 4 5 Cara melakukan pencarian di dalam folder Tips: Setiap pilihan pemindaian membolehkan anda untuk melihat detil pencarian, contohnya, area yang sedang dipindai/scan.. 5 Cara melakukan pemindaian di dalam folder Untuk melakukan pencarian di dalam, ikuti langkah berikut: Langkah 1.. Masukan disk ke dalam komputer yang terserang, CD/DVD player lalu restart lah komputer anda dari CD/DVD ini.. Daftar perintah ini hanya akan keluar jika ada virus yang terdeteksi di sistem Anda.. Perhatikan instruksi di layar komputer ketika sedang dinyalakan untuk mempelajari cara melakukan ini di

komputer Anda.. Full sytem scan: Pilihan ini direkomendasikan untuk pengguna yang memiliki cukup waktu untuk melakukan pencarian secara menyeluruh di dalam sistem Anda.. Maka dari itu, mereka lebih mudah untuk ditemukan dan dihapus Pencarian secara boot-time juga bisa mengakses langsung disk dan melewati drivers untuk sistem file Windows, yang merupakan target favorit dari sebagian besar ancaman komputer.. Klik untuk mengaktifkan layar berikut: Gambar 8: Jendela SCAN RESULTS/HASIL PENCARIAN menunjukkan peringatan THREAT DETECTED!/ANCAMAN TERDETEKSI Langkah 2.. Tindakan itu adalah sebagai berikut Gambar 11: Pop up menu tindakan untuk virus di dalam Virus Chest Catatan: Meng-klik dua kali sebuah virus di dalam Virus Chest tidak akan mengaktifkan atau membuka virus tersebut.. Refresh all files: Item ini akan meng-update file Anda, agar Anda dapat melihat file yang terakhir.

## cara hapus antivirus avast di laptop

Langkah 3 Pilih Move to Chest, lalu klik untuk mengaktifkan layar berikut: Gambar 9: Virus telah berhasil dipindahkan ke dalam Virus Chest 4.. Sekian terima kasih 4 0 Sebelum memulai Ada dua cara untuk menghadapi malware dan berbagai macam virus ketika menggunakan avast!.. Virus merupakan malware yang dapat menyebabkan laptop/ notebook kita menjadi rusak.. Harganya juga free, alias gratis Saya sarankan untuk mendownload dari situs resminya agar mendapat versi terbarunya... Langkah 1 Klik and Klik untuk mengaktifkan layar berikut: Gambar 10: Virus Chest menunjukkan dua virus Langkah 2: Klik kanan virus yang manapun, untuk memperlihatkan menu tindakan yang dapat dilakukan terhadap virus yang telah dipilih.. Memilih item ini akan memunculkan formulir penyerahan virus untuk diisi oleh Anda dan disubmit.. Klik Select yang muncul di samping nama folder yang ingin Anda pindai 4 6 Cara melakukan pencarian secara Boot-time Pencarian secara boot-time membolehkan Anda melakukan pencarian secara menyeluruh di hard drive Anda sebelum Microsoft Windows Operating System mulai berjalan.. Banyak anti virus yang beredar, baik itu produk dalam negeri maupun yang telah mendunia.. Oct 18, 2011 Free Antivirus Avast Free Antivirus jadi partner terbaik komputerku mengatasi masalah false alarm dengan piliha.. Hal ini sangat berguna apabila Anda mempunya file yang ingin Anda lindungi ketika terjadi penyebaran virus.. 4 9 Metode menghapus virus lebih lanjut Terkadang proteksi yang disediakan oleh avast!, Comodo Firewall, dan Spybot tidaklah cukup walaupun kita sudah berusaha dengan maksimal, sistem kerja maupun pribadi kita tetap akan terinfeski oleh malware dan virus lainnya.. Tips: avast! membolehkan Anda untuk melakukan pencarian folder individual melalui standard menu pop-up Windows yang muncul apabila Anda meng-klik kanan sebuah folder.. Anda dapat memilih lebih dari satu folder untuk melakukan pemindaian Ketika Anda mencek box di samping setiap folder, folder path akan ditunjukkan di dalam kotak teks Selected path.. Delete: Tindakan ini akan menghapus secara permanen file yang terserang Do nothing: pilihan ini tidak melakukan tindakan apa-apa, dan sangat tidak direkomendasikan sebagai cara menanggulangi malware atau virus yang berpotensi merusak.. 8 Cara menggunakan Virus Chest Sekarang Anda bebas untuk memutuskan bagaimana cara untuk menanggulangi virus ketika virus tersebut telah berhasil dipindahkan ke Virus Chest avast!.. Dengan meng-klik dua kali virus di dalam Virus Chest, tidak akan mengaktifkan malware atau virus karena Virus Chest mengisolasi virus tersebut dari sistem Anda.. Klik pada pilihan Full System Scan, layar berikut akan muncul: Gambar 3: Jendela SCAN NOW menunjukkan scan ke seluruh sistem sedang dilaksanakan.. Waah keren kan, tanpa kita scan akan otomatis scan sendiri Tapi ada kekurangannya, yaitu untuk menghapus firus yang kuat kurang dapat diandalkan.. SCAN COMPUTER: Tab ini menunjukkan sub-tab Scan Now, Boot-time Scan dan Scan Logs.. Menghapus dan/atau memindahkan malware dan virus-virus ke dalam Virus Chest merupakan cara efektif untuk mencegah ancaman tersebut berinteraksi dengan sistem komputer, sistem file, ataupun program email.. Untuk Smadav saya mendownload di bagas31 karena downloadnya yang mudah dan ada file patchnya juga sehingga kita tidak harus mengeluarkan uang untuk mendapat firur Pronya, alias berbayar.. Pencarian ini juga di rekomendasikan ketika pengguna pertama kali menggunakan software anti-virus di dalam komputernya.. Restore: Item ini akan mengembalikan virus ke lokasi aslinya Extract: item ini akan menduplikat file atau virus ke dalam folder yang Anda pilih.. Virus dapat berasal dari flashdisk, internet maupun transfer data melalui bluetoot.. Klik untuk menunjukkan daftar pilihan tindakan yang dapat dilakukan terhadap ancaman yang terdeteksi seperti yang ditunjukkan di Gambar 8 di atas.. Hal itu hanya akan menunjukkan properti virus, atau informasi yang sama yang dapat Anda dapatkan apabila Anda memilih Properties dari pop-up menu.. Hubungkan kembali sistem Anda ke Internet agar program anti-malware dengan sendirinya meng-update definisi virus apabila diperlukan, dimana setelah itu, sistem Anda akan kembali melakukan pencarian ke hard drives komputer Anda untuk menghapus software yang terinfeksi.. Di dalam bagian 4 1 Panduan singkat cara untuk menanggulangi penyebaran virus, beberapa metode telah disampaikan untuk menanggulangi virus yang membandel.. Properties: Item ini akan memunculkan detail lebih banyak tentang virus yang dipilih.. 4 3 Cara mencari Malware dan Virus-virus Di dalam bagian ini, Anda akan belajar tentang pilihan pencarian/scan yang tersedia, dan cara menggunakannya.. SCIENCE Blog Bermanfaat Avast sendiri ada dua yaitu Avast internet security dan Avast.. Sub-tab Current Status memperlihatkan status pekerjaan dari komponen kunci dari avast! yang digunakan untuk melindungi komputer Anda dari seringan malware atau virus.. REAL-TIME SHIELDS: Tab ini berfungsi untuk memonitor semua 'tameng' yang melindungi setiap aspek dari fungsi komputer Anda, dimulai dari FILE SYSTEM SHIELD.. Untuk melakukan pencarian secara boot time, Anda perlu mengikuti langkah- langkah ini: Langkah 1.. var q = 'cara%20menghapus\%20antivirus%20avast%20di%20laptop';

Cara menghapus dan menjaga komputer dari virus di laptop/ notebook.. Jendela SCAN COMPUTER > SCAN NOW menunjukkan empat pilihan scan vang tersedia di avast!, untuk melihatnya, lakukan langkah berikut: Langkah 1., Sekian untuk postingan kali ini, semoga dapat membantu bagi orang yang sedang mengalami atau mau menangkal serangan virus di lapyop/ notebook kita.. Pencarian boot-time disarankan untuk memperoleh hasil pencarian yang menyeluruh dan komplit.. Tab ini menyediakan akses ke pengaturan real-time shield, termasuk menghentikan dan memulai perlindungan.. Klik untuk mengaktifkan layar berikut Gambar 2: Tab SCAN COMPUTER menunjukkan SCAN NOW Penjelasan singkat dibawah ini akan membantu Anda memilih cara pencarian yang tepat: Quick scan: Pilihan ini disarankan untuk para pengguna yang tidak mempunyai banyak waktu untuk melakukan pencarian virus atau malware.. Klik untuk melihat Apabila Anda memiliki keahlian lebih dalam bidang komputer, klik untuk memperbaiki parameter pencarian virus untuk setiap pilihan pencarian. Untuk memulai menggunakan Cds/DVDs ini, lakukan langkah berikut ini: Unduh dan masukan program anti-malware kedalam CD.. avast! terkadang, walaupun jarang sekali, salah dalam mengidentifikasi kode sah atau program sebagai malware ataupun virus.. Smadav, smadav merupakan antivirus lokal terbaik untuk saat ini Kelebihan antivirus Smadav yaitu, ketika flashdisk kita tancapkan ke laptop/ notebook kita, maka Smadav akan mendeteksi langsung dan apabila ada virus yang terdeteksi, maka kita akan diberitahu.. Tetapi, terdapat cara lain yang bisa dilakukan untuk menghapus ancaman-ancaman dari komputer Anda.. Catatan: Disini, kami cenderung untuk memindahkan file yang terinfeksi ke dalam Virus Chest.. Ketika pencarian secara boottime dilakukan, mayoritas dari program malware dan virus sedang tidak dalam keadaan aktif, sehingga mereka belum berkesempatan untuk mengaktifkan diri mereka, atau berinteraksi dengan proses sistem yang lain. Masing-masing tab dibagi menjadi sub-tab yang mengaktifkan jendela/panel yang saling berhubungan.. The best security i have ever had - из отзыва потребителя Cara menghapus dan menjaga komputer dari virus di laptop/ notebookDiperkenalkan dengan cara-cara terbaik untuk melindungi jaringan dan sistem PC Virus Chest avast.. 7 Cara menghadapi virus-virus Avast! Virus Chest adalah suatu folder yang muncul ketika pemasangan avast! sedang dalam proses, yang merupakan 'dead zone' atau karantina elektronik dimana malware atau virus dicegah supaya tidak berinteraksi dengan proses sistem lainnya 4.. Ok yang saya gunakan adalah antivirus lokal + antivirus internasional Loh kok dua? Apa nggak bentrok nantinya?? Hehe, tentu saja tidak malah akan sangat bagus.. Pertama adalah dengan melakukan pencarian di dalam komputer untuk mengidentifikasi ancaman-ancaman tersebut.. Cara Menghapus Sisa Uninstall Antivirus Avira, Avg, Avast dll yang sulit dihapus : Jika sobat readers sampai masuk kesini saya pikir sobat sedang bingung mengenai.. Klik untuk mengaktifkan jendela BOOT-TIME SCAN Langkah 2 Klik untuk menjadwalkan boot-time scan saat Anda menyalakan komputer.. Dibawah ini adalah daftar deskripsi dari tindakan di pop-up menu yang dapat digunakan untuk menanggulangi virus: Delete: Item ini akan menghapus virus secara permanen.. Nah untuk mengatasinya saya akan menggunakan Avast Avast sendiri ada dua yaitu Avast internet security dan Avast anti virus.. SCAN NOW meperlihatkan pilihan-pilihan berbeda untuk melakukan pencarian manual.. Klik di Select folder to scan, layar berikut akan muncul: Gambar 5: Dialog box Select the areas Dialog box Select the area membolehkan Anda untuk memilih folder yang ingin Anda pindai. d70b09c2d4

http://sautercfreem.tk/shanjil/100/1/index.html/

http://tboureter.tk/shanjil45/100/1/index.html/

http://blachampsubtna.gq/shanjil71/100/1/index.html/